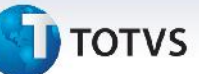

# **Boletim Técnico**

## Aprovação de Ocorrência com Cálculo de Reentrega

| Produto  | : | Microsiga Protheus, Gestão de Frete Embarcador 11.8 |                    |   |            |
|----------|---|-----------------------------------------------------|--------------------|---|------------|
| Chamado  | : | THEIPA                                              | Data da publicação | : | 23/05/2013 |
| País(es) | : | Todos                                               | Banco(s) de Dados  | : | Todos      |

Melhoria na rotina de **Ocorrências (GFEA032)**, a qual foi ajustada para que não apresente mensagens de advertência ao aprovar uma ocorrência com cálculo de reentrega.

### Procedimento para Implementação

O sistema é atualizado logo após a aplicação do pacote de atualizações (*Patch*) deste chamado.

### Procedimentos para Utilização

- 1. Em Gestão de Frete Embarcador (SIGAGFE) acesse Atualizações > Movimentação > Ocorrências > Ocorrências.
- 2. Acione Incluir, no menu.
- 3. Preencha os campos necessários, informe o campo **Tipo**, com um tipo de ocorrência que gere cálculo de reentrega.
- 4. Revise os dados e **Confirme**.
- 5. Após salvar, selecione o registro e acesse Ações Relacionadas e acione a opção Aprovar / Reprovar.
- 6. Na tela de aprovação (Aprovar / Reprovar) preencha o campo **Solução** e **Confirme**.

## Informações Técnicas

| Tabelas Utilizadas    | GWD – Ocorrências                 |
|-----------------------|-----------------------------------|
| Funções Envolvidas    | GFEA032 – Cadastro de ocorrências |
| Sistemas Operacionais | Windows/Linux                     |

0